## **Skyward Process for Endorsement**

1. Follow the links and log into Skyward.

Π

2. Find Endorsements on the left had side and click.

| Calendar   Gradebook   Attendance   Student Info   Schedule   Activities   Endorsements   Portfolio   Login History | Home          | ndorsements |                     |        |
|----------------------------------------------------------------------------------------------------|---------------|-------------|---------------------|--------|
| Gradebook<br>Attendance<br>Student Info<br>Schedule<br>Activities<br>Portfolio<br>Login History                     | Calendar      | Declared    |                     | Ortion |
| Attendance<br>Student Info<br>Schedule<br>Activities<br>Endorsements<br>Portfolio<br>Login History                  | Gradebook     | Endorsement | Declare an Endorsem | ent    |
| Student Info<br>Schedule<br>Activities<br>Endorsements<br>Portfolio<br>Login History                                | Attendance    |             |                     |        |
| Schedule         Activities         Endorsements         Portfolio         Login History                            | Student Info  |             | 1                   |        |
| Activities<br>Endorsements<br>Portfolio<br>Login History                                                            | Schedule      |             |                     |        |
| Endorsements<br>Portfolio<br>Login History                                                                          | Activities    |             |                     |        |
| Portfolio<br>Login History                                                                                          | Endorsements  |             |                     |        |
| Login History                                                                                                    | Portfolio     |             |                     |        |
|                                                                                                    | Login History |             |                     |        |
|                                                                                                    |               |             |                     |        |
|                                                                                                    |               |             |                     |        |

3. Click on Declare an endorsement. The endorsement window will pop up.

| * Declared Endorsement:<br>Declared Option:                                                                                                    |                                                                                                    | ×<br>×                                                                                                    |                                                                                                    |  |
|----------------------------------------------------------------------------------------------------|----------------------------------------------------------------------------------------------------|----------------------------------------------------------------------------------------------------|----------------------------------------------------------------------------------------------------|--|
| ignature Required                                                                                                    |                                                                                                    |                                                                                                    |                                                                                                    |  |
| Under the Federal Electronic S<br>Endorsement, you must be pro<br>following and thereafter not will<br>By clicking 'I Agree' and submi<br>* I have read and understood t<br>* I understand and agree that r<br>as such in connection with any<br>Agreement. | ignatures in Global and Na<br>vided with certain of the fo<br>hdraw your agreement.<br>ting this agreement via the<br>ne foregoing Electronic Sig<br>ny electronic signature is th<br>and all agreements I may | ational Commerce Act, before you may el<br>llowing information and you must affirmat<br>e internet, I acknowledge that:<br>anature Agreement and that I intend to be<br>he equivalent of a manual signature and<br>enter into, including but not limited to this | ectronically sign this<br>ively agree to the<br>bound thereby.<br>hat others may rely on it<br>Electronic Signature |  |
|                                                                                                    |                                                                                                    | I Agree                                                                                                    |                                                                                                    |  |
| Signed By:                                                                                                    |                                                                                                    | Date Signed:                                                                                                    |                                                                                                    |  |
| ) Indicates a required field.                                                                                                    |                                                                                                    |                                                                                                    |                                                                                                    |  |
|                                                                                                    |                                                                                                    |                                                                                                    |                                                                                                    |  |

4. Click on Declared endorsement line and choose from the drop down menu.

| * Declared<br>D                                                                                                    | Endorsement:                                                                                                    |                                                                                                    |                                                                                                    | ×<br>×                                                                                                    |                                                                                                    |                                                                    |        |
|----------------------------------------------------------------------------------------------------|----------------------------------------------------------------------------------------------------|----------------------------------------------------------------------------------------------------|----------------------------------------------------------------------------------------------------|----------------------------------------------------------------------------------------------------|----------------------------------------------------------------------------------------------------|--------------------------------------------------------------------|--------|
| ignature Requ                                                                                                    | red                                                                                                    |                                                                                                    |                                                                                                    |                                                                                                    |                                                                                                    |                                                                    |        |
| Under the Fed<br>Endorsement,<br>following and the<br>By clicking 'I A<br>* I have read a<br>* I understand<br>as such in com<br>Agreement. | eral Electronic Sig<br>you must be provi<br>hereafter not withour<br>gree' and submitti<br>and understood the<br>and agree that my<br>hection with any a | natures in Global and<br>ded with certain of th<br>raw your agreement.<br>ng this agreement via<br>foregoing Electronic<br>electronic signature<br>nd all agreements I m | I National Comme<br>e following informa<br>the internet, I ack<br>Signature Agreen<br>is the equivalent o<br>nay enter into, incl | rce Act, before you<br>ation and you mus<br>mowledge that:<br>nent and that I inte<br>of a manual signatu<br>uding but not limite | u may electronical<br>affirmatively agree<br>nd to be bound the<br>are and that others<br>d to this Electronic | y sign this<br>e to the<br>rreby.<br>may rely on it<br>e Signature | <<br>~ |
|                                                                                                    |                                                                                                    |                                                                                                    | I Agree                                                                                                    |                                                                                                    |                                                                                                    |                                                                    |        |
|                                                                                                    |                                                                                                    |                                                                                                    |                                                                                                    |                                                                                                    |                                                                                                    |                                                                    |        |
| Signed By:                                                                                                    |                                                                                                    |                                                                                                    |                                                                                                    | Date Signed:                                                                                                    |                                                                                                    |                                                                    |        |

- 5. Choose the endorsement you used in Naviance from your list of careers.
  - a. Business and Industry
  - b. Arts and Humanities
  - c. Public Service
  - d. STEM
  - e. Multidisciplinary
- 6. Choose the Declared Option: It usually will be the CTE option.

| * Declared Endorsement V<br>Declared Option:                                                                                                    |
|----------------------------------------------------------------------------------------------------|
| Signature Required                                                                                                    |
| Under the Federal Electronic Signatures in Global and National Commerce Act, before you may electronically sign this<br>Endorsement, you must be provided with certain of the following information and you must affirmatively agree to the<br>following and thereafter not withdraw your agreement. |
| By clicking 'I Agree' and submitting this agreement via the internet, I acknowledge that:                                                                                                    |
| * I have read and understood the foregoing Electronic Signature Agreement and that I intend to be bound thereby.                                                                                                    |
| I understand and agree that my electronic signature is the equivalent of a manual signature and that others may rely on it<br>as such in connection with any and all agreements I may enter into, including but not limited to this Electronic Signature<br>Agreement.                               |
| I Agree                                                                                                    |
| Signed By: Date Signed:                                                                                                    |
| (*) Indicates a required field.                                                                                                    |
| Save                                                                                                    |

 Click the Agree box and the signed by and date will appear. Save when you are completed.

| * Declared Endorsement:<br>Declared Option:                                                                                                    | <b>``</b>                                                                                                    |
|----------------------------------------------------------------------------------------------------|----------------------------------------------------------------------------------------------------|
| ature Required                                                                                                    |                                                                                                    |
| nder the Federal Electronic Signatures in Glot<br>ndorsement, you must be provided with certai<br>llowing and thereafter not withdraw your agree<br>y clicking 'I Agree' and submitting this agreem<br>I have read and understood the foregoing Elec<br>I understand and agree that my electronic sign<br>s such in connection with any and all agreeme<br>greement. | bal and National Commerce Act, before ou may electronically sign this<br>n of the following information and your cust affirmatively agree to the<br>ement.<br>enert via the internet, I acknowledge that:<br>ctronic Signature Agreement and that I intend to be bound thereby.<br>nature is the equivalent in a manual signature and that others may rely on it<br>ents I may enter into a cluding but not limited to this Electronic Signature |
|                                                                                                    | I Agree                                                                                                    |
| Signed By:                                                                                                    | Date Signed:                                                                                                    |
|                                                                                                    |                                                                                                    |

8. It should look like this: (I hid the name)

| lare Endorsement                                                                                                    |                                                                                                    |                                                                                                    |                                                                                                    |          |
|----------------------------------------------------------------------------------------------------|----------------------------------------------------------------------------------------------------|----------------------------------------------------------------------------------------------------|----------------------------------------------------------------------------------------------------|----------|
| *Declared Endorsement: P<br>Declared Option: O                                                                                                    | blic Services<br>tion A: CTE                                                                                                    | ~                                                                                                    |                                                                                                    |          |
| Signature Required                                                                                                    |                                                                                                    |                                                                                                    |                                                                                                    |          |
| Under the Federal Electronic Sign<br>Endorsement, you must be provid<br>following and thereafter not withdr<br>By clicking 'I Agree' and submittin<br>* I have read and understood the<br>* I understand and agree that my an<br>Agreement. | tures in Global and National Comme<br>d with certain of the following inform<br>w your agreement.<br>this agreement via the internet, I ac<br>regoing Electronic Signature Agreen<br>ectronic signature is the equivalent<br>all agreements I may enter into, inc | erce Act, before y<br>ation and you m<br>knowledge that:<br>nent and that I ir<br>of a manual sign<br>luding but not lin | you may electronically sign this<br>ust affirmatively agree to the<br>ntend to be bound thereby.<br>ature and that others may rely on it<br>nited to this Electronic Signature | <b>^</b> |
|                                                                                                    | ✓ I Agree                                                                                                    |                                                                                                    |                                                                                                    |          |
| Signed By:                                                                                                    |                                                                                                    | Date Signed:                                                                                                    | 05/13/2015 9:08 AM                                                                                                    |          |
| *) Indicates a required field.                                                                                                    |                                                                                                    |                                                                                                    |                                                                                                    |          |
|                                                                                                    |                                                                                                    |                                                                                                    |                                                                                                    |          |

- When the parent signs in, they must choose the student for which they are looking at.
- 10. They click on endorsements.
- 11. Choose "Sign"
- 12. Click on "Sign"
- 13. Click on the agree button.
- 14. The parent's agreement will appear.
- 15. Save the results.